## Работа в личном кабинете. Изменение контактных лиц поставщика

| Пициний кабинат постарицика                        |             |            |               |                          |                    |                                              |               |                  |           | :        |                    |  |
|----------------------------------------------------|-------------|------------|---------------|--------------------------|--------------------|----------------------------------------------|---------------|------------------|-----------|----------|--------------------|--|
| личный кабинет поставщика                          |             |            |               |                          |                    |                                              |               |                  |           | :        |                    |  |
| Наименование юр. лица: Департамент закупок СТЕПЬ   |             |            |               |                          |                    | Te                                           |               |                  |           |          |                    |  |
| ИНН: 7708813052 КПП: 616401001 ОГРН: 1147746518017 |             |            |               |                          |                    | Te                                           |               |                  |           |          |                    |  |
| Не аккредитован!                                   |             |            |               |                          |                    | E-                                           | mail: Sineln  | iikov.VS@ahstep. | .ru 🖂 Har | писать   |                    |  |
| Регистрационная информация                         | Добавить    | Редактиров | вать          |                          |                    |                                              |               |                  |           |          |                    |  |
| Контактные лица                                    | Фамилия     | Имя        | Отчество      | Должность                | Адрес ЭП           | Номер те                                     | елефона       | Факс             | Описание  |          |                    |  |
| Деятельность                                       | 1 Иванов    | Владимир   | Александрович | Специалист отдела продаж | ureva.ua@ahstep.ru | 8 (909) 44                                   | 09) 444 55 22 |                  |           |          |                    |  |
| Аккредитация                                       |             |            |               |                          |                    |                                              |               |                  |           |          |                    |  |
| Приглашения к участию                              |             |            |               |                          |                    |                                              |               |                  |           |          |                    |  |
| Тендеры                                            |             |            |               |                          |                    |                                              |               |                  |           |          |                    |  |
| Редукционы                                         |             |            |               |                          |                    |                                              |               |                  |           |          |                    |  |
|                                                    |             |            |               |                          |                    |                                              |               |                  |           |          |                    |  |
|                                                    |             |            |               |                          | <b>2</b> Фамилия:  | [                                            | Иванов        |                  |           | Телефон: | +7 (890) 944 45 52 |  |
| Контакты сотрудников департамента закупок          |             |            |               |                          | Имя:               | (                                            | Владимир      |                  |           | Факс:    | +7 ( )             |  |
|                                                    |             |            |               |                          |                    |                                              | Александрович |                  |           | e-mail:  | ureva.ua@ahstep.ru |  |
|                                                    |             |            |               |                          | Должность:         | Специалист отдела продаж                     |               |                  | ж         |          |                    |  |
| I. Нажмите на кнопку <b>Редактировать</b>          |             |            |               |                          |                    | Дополнительная информация:                   |               |                  |           |          |                    |  |
| 2. Измените поля формы                             |             |            |               |                          |                    | 3 🔚 Сохранить изменения 🗙 Отменить изменения |               |                  |           |          |                    |  |
| о. пажмите кнопку <b>сохрани</b>                   | ить изменен | ИЛ         |               |                          |                    |                                              |               |                  |           |          |                    |  |